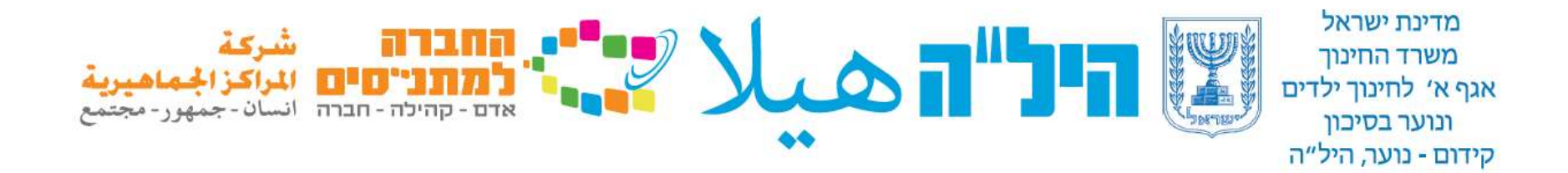

# مرشد للمستخدم -ZOOM مقدم من فريق التخنوبداجوجيا - هيلا

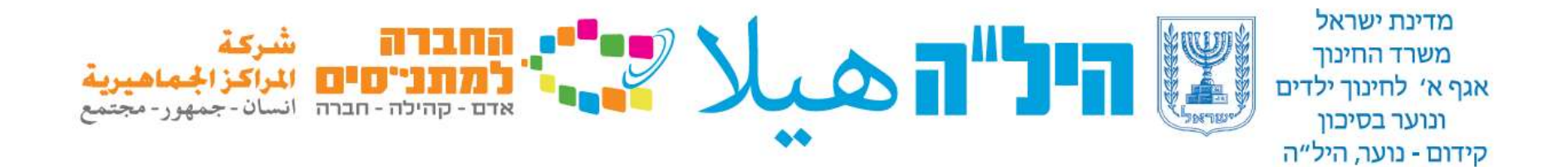

على ماذا يحتوي المرشد?

أفتح حساب في ZOOM
 دعوة المشاركين للدرس
 انشاء درس
 خيارات مفيدة
 انضمام الطالب بواسطه
 الحاسوب او الهاتف

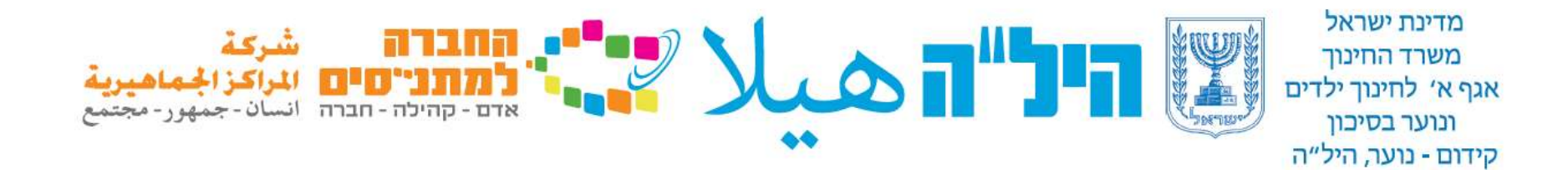

### 1. فتح حساب في ZOOM

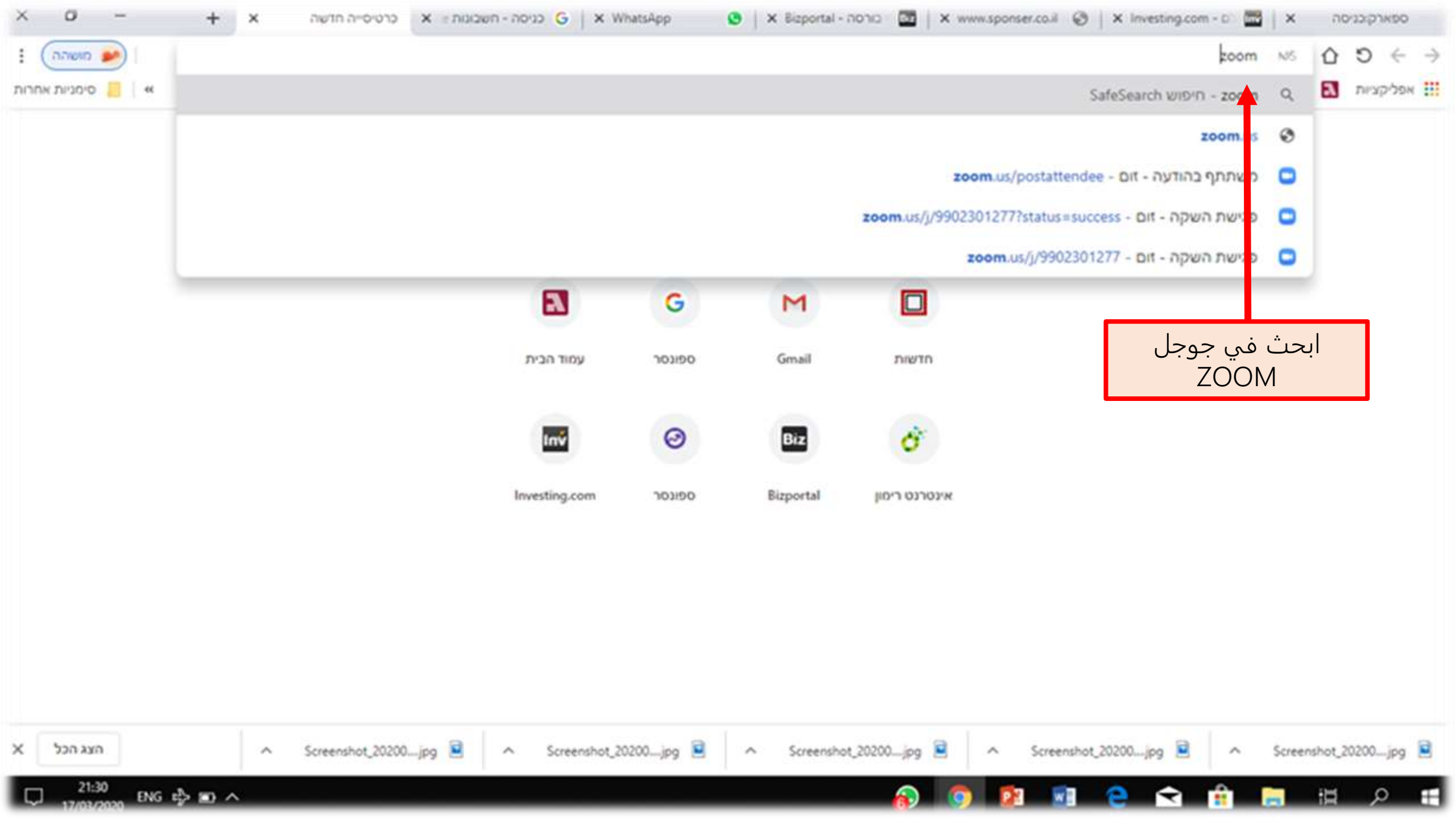

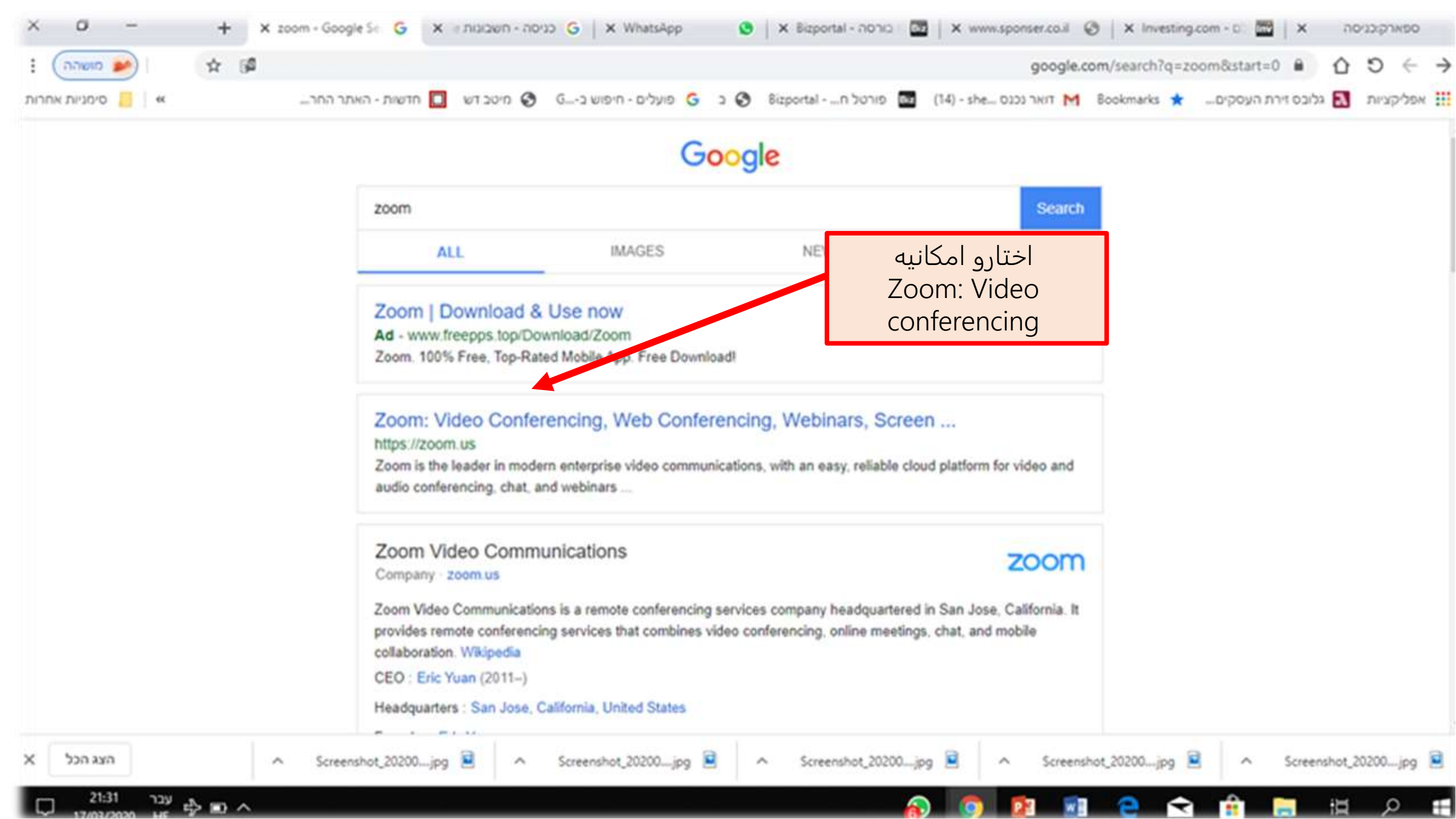

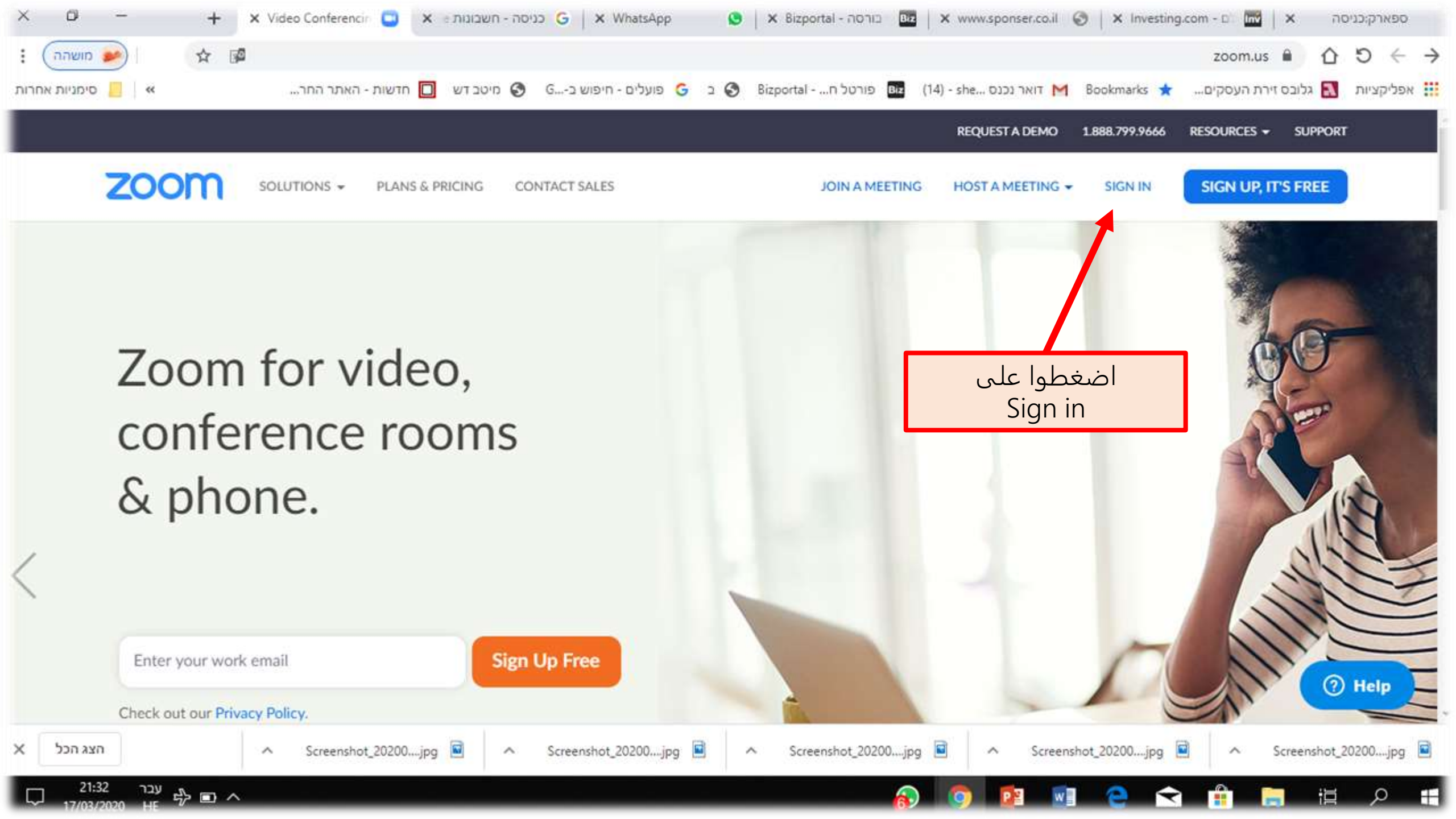

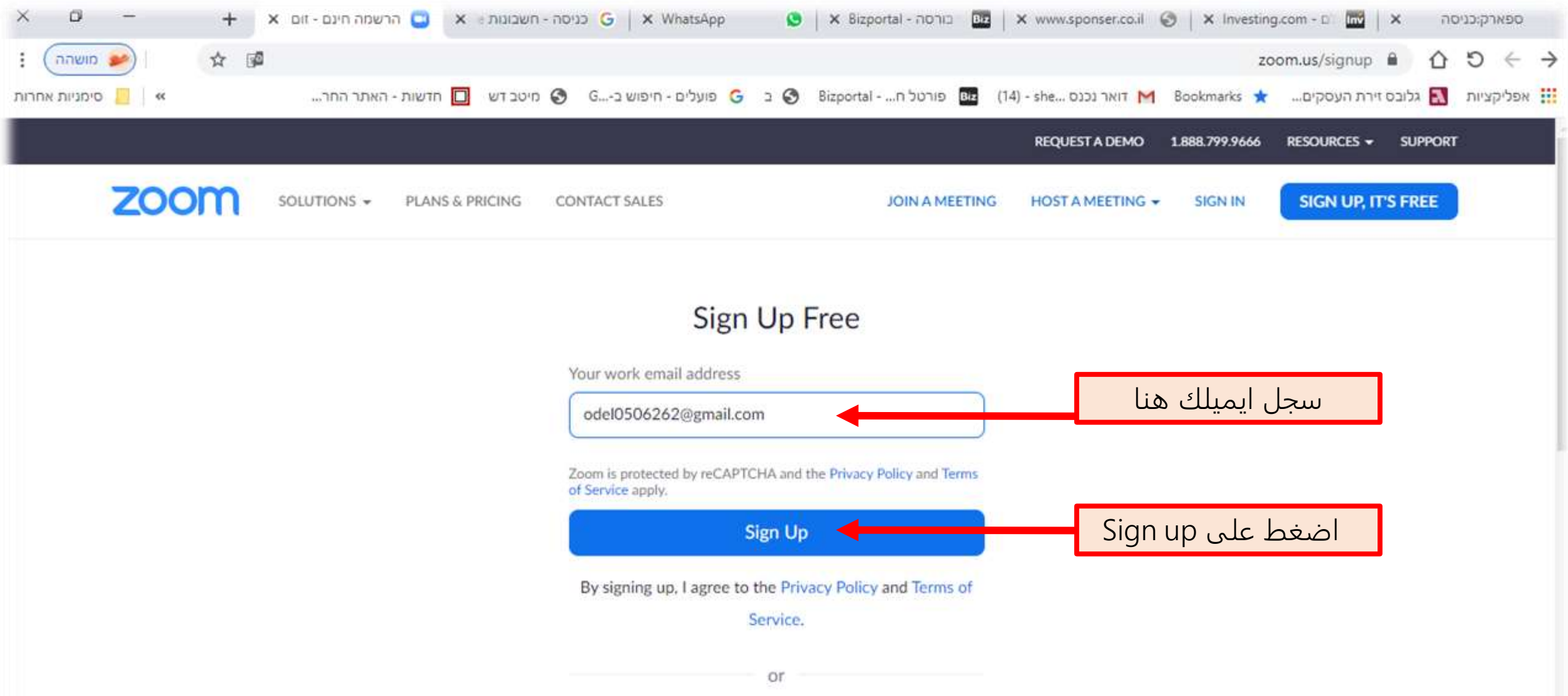

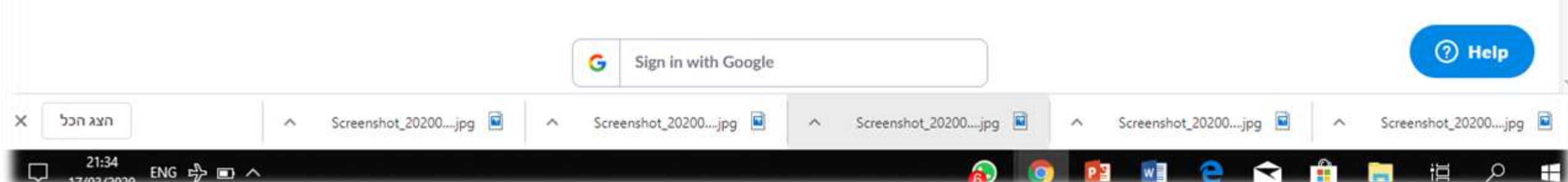

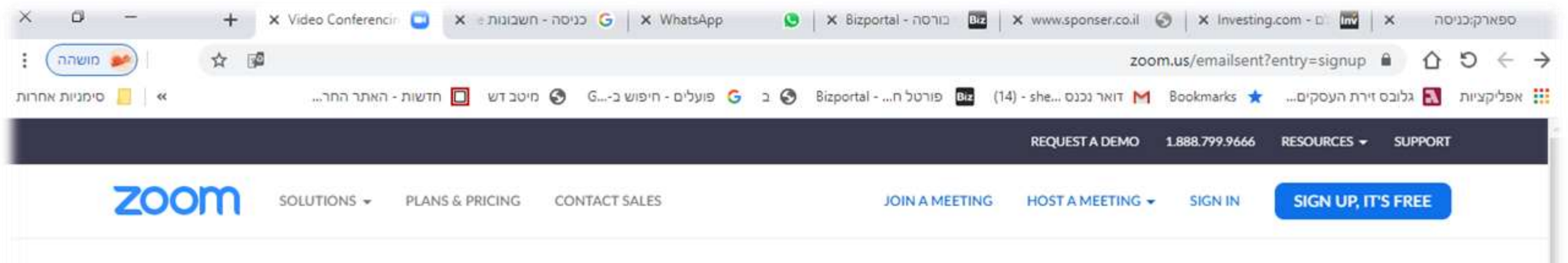

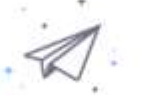

We've sent an email to odel0506262@gmail.com. Click the confirmation link in that email to begin using Zoom.

if you did not receive the email,

Resend another email

يظهر على الشاشه التاليه : تم ارسال رساله الی بريدك الالكتروني . على فتح الرساله في الايميل الخاص بك وتاكيد بواسطه الرابط داخل الرسالة

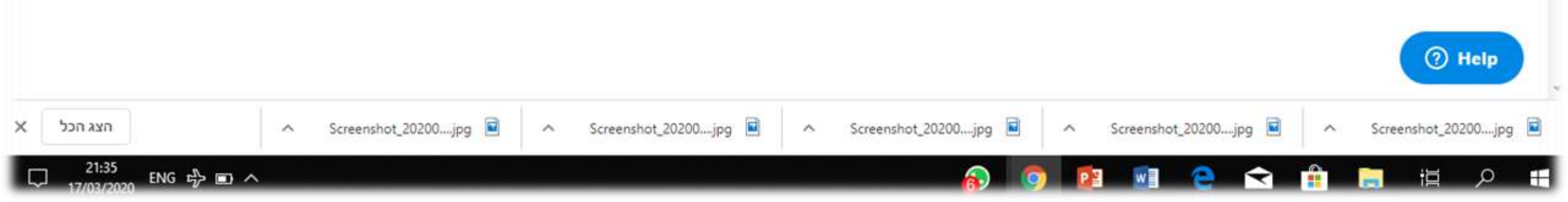

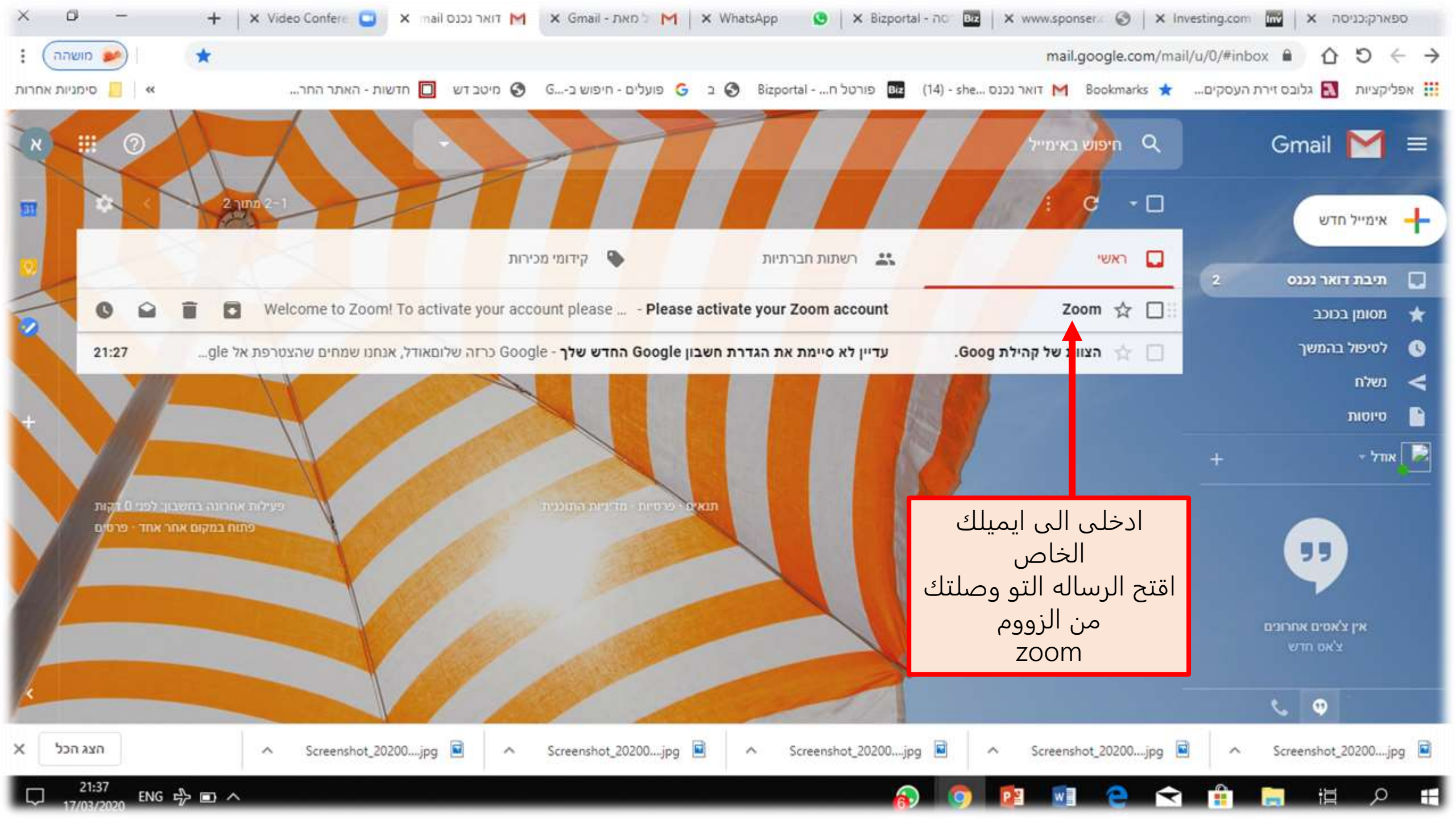

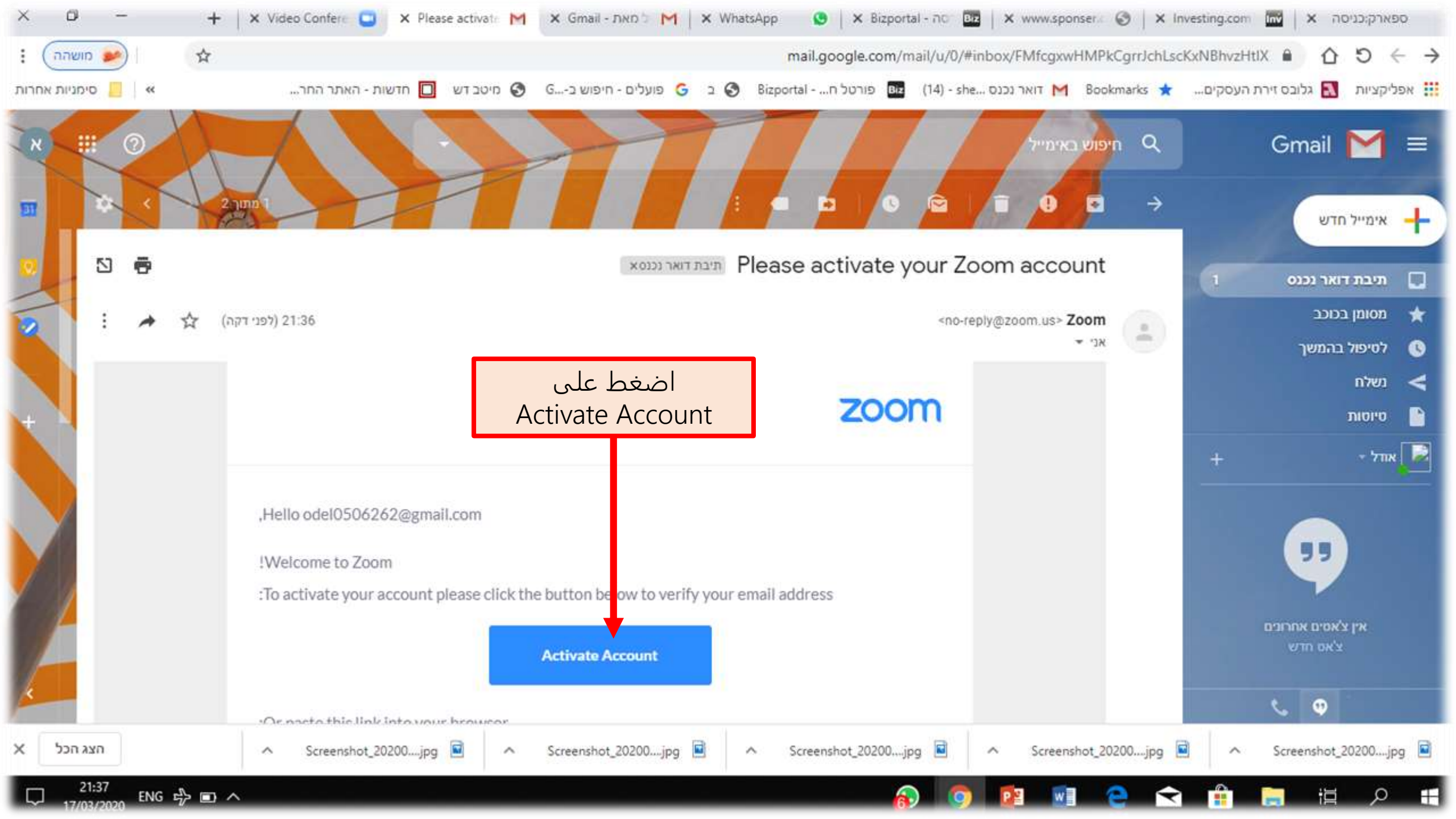

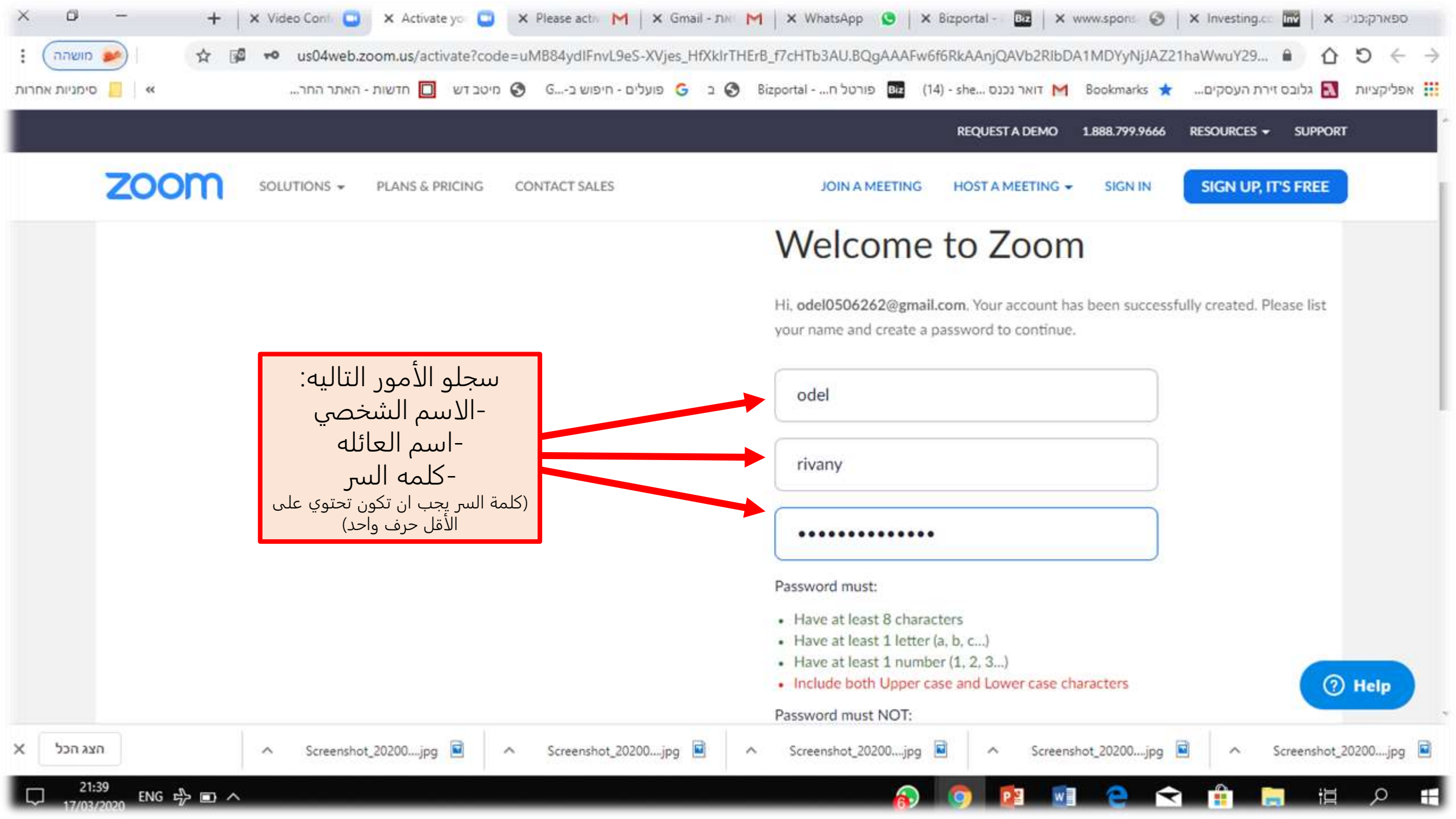

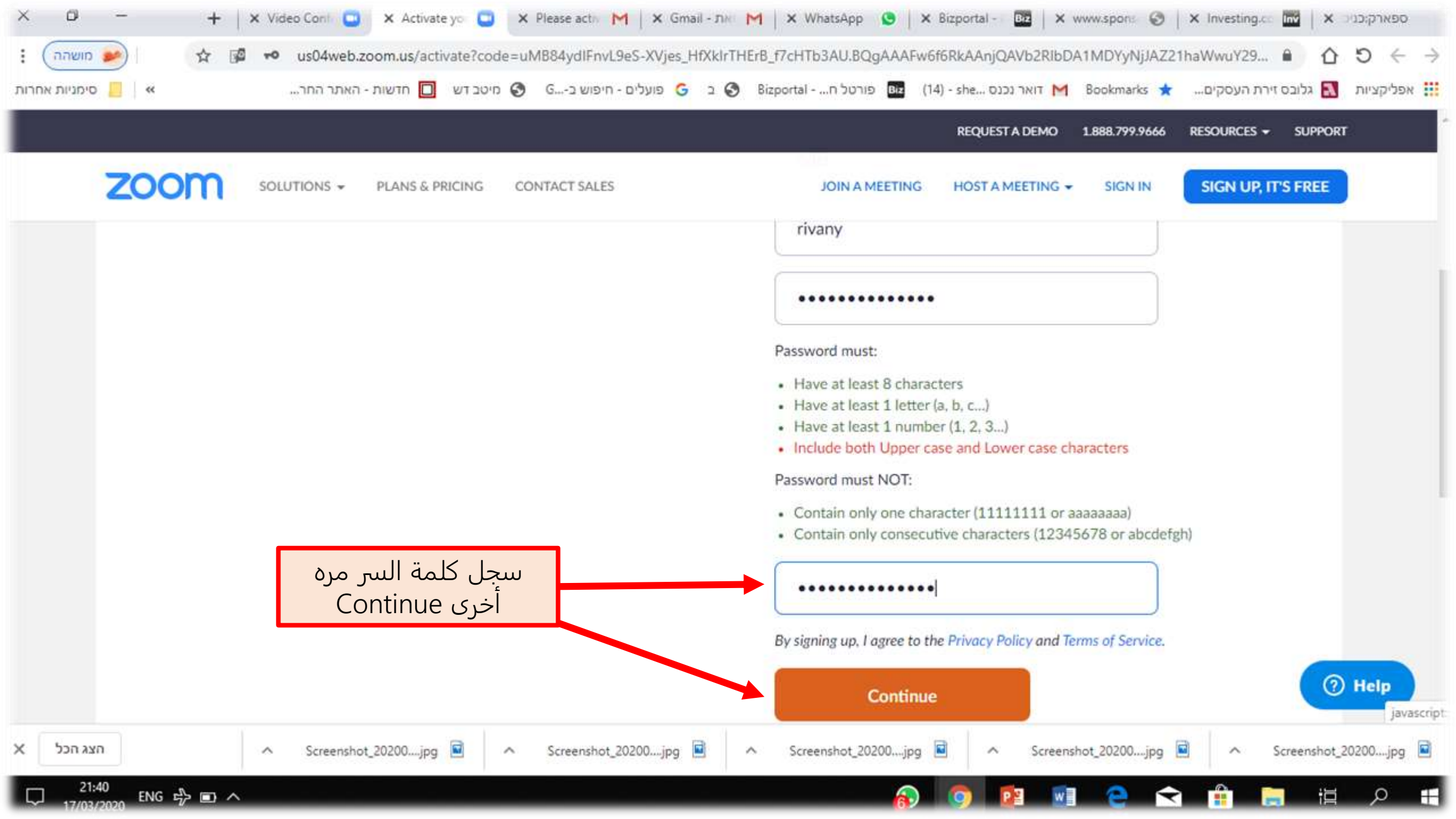

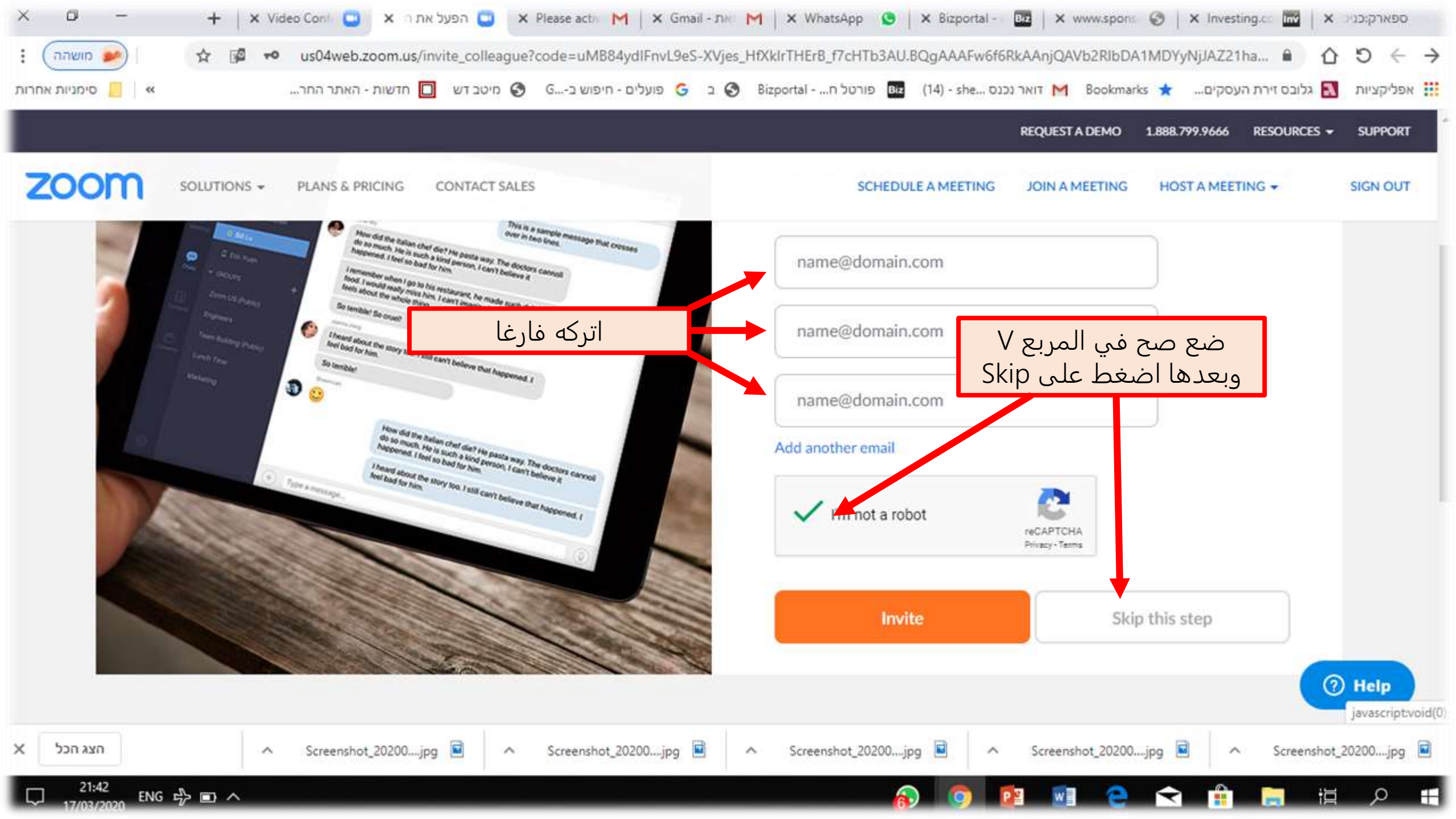

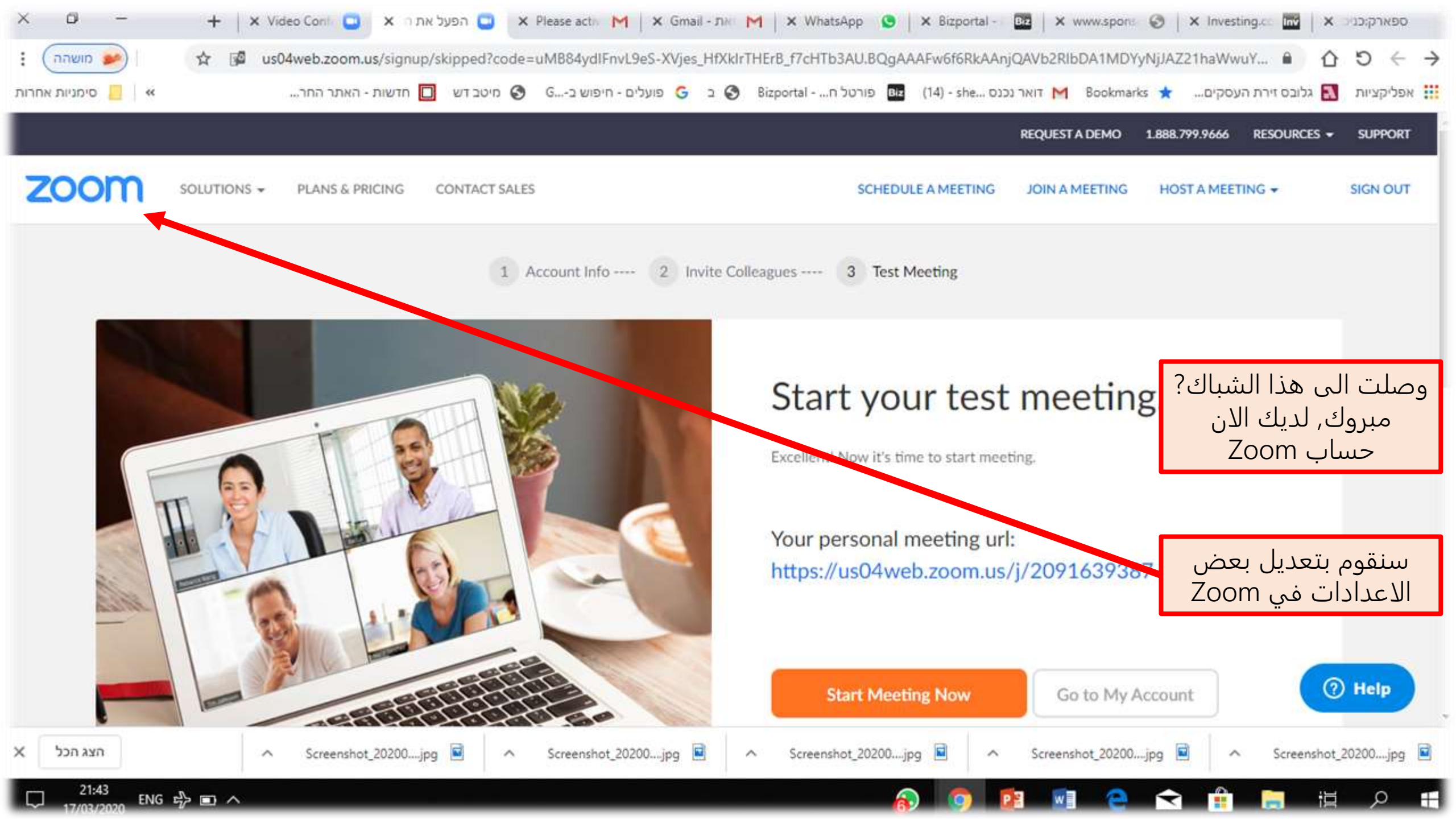

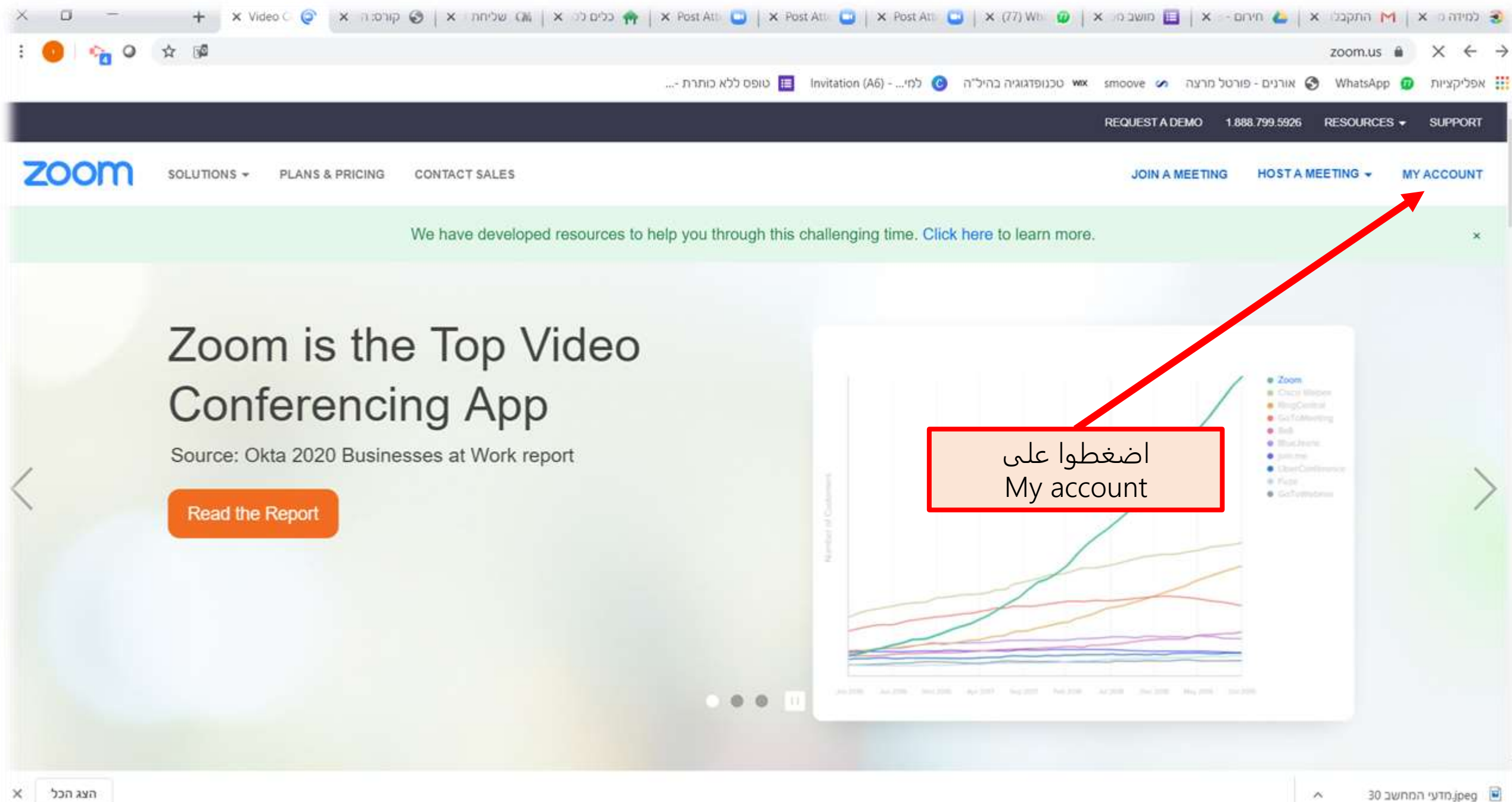

22:41 ENG 🖾 🌈 📼 🦣 🔨

|                                                                 | 🕽 🛛 🗙 Video 🕻 🖸 א א 🖸 🖸 🗙 M        | y Set 😇 🗙 Please M 🛛 🗙 Gmail - M 🛛 🗙 Whats 😒                                                                                                    | × Bizport 📴   ×  | ( www.s; 🕝   X Investir 🔤  | ספארק 🗙    |
|-----------------------------------------------------------------|------------------------------------|----------------------------------------------------------------------------------------------------|------------------|----------------------------|------------|
| 🖬 🖈 🥩 מושהה                                                     |                                    |                                                                                                    | us04web.zoo      | om.us/profile/setting 🔒 🏠  | ຽ ← →      |
| החר 👋 📙 סימניות אחרות                                           | זיפוש בG 🚯 מיטב דש 🔲 חדשות - האתר  | נכנסBizportal פועלים - ה 🕄 ב 😋 פועלים - ה                                                                                                    | דואר M Bookman   | rks ★ גלובס זירת העסקים 🚼  | אפליקציות  |
|                                                                 |                                    |                                                                                                    | REQUEST A DEMO   | 1.888.799.9666 RESOURCES - | SUPPORT    |
| ZOOM SOLUTIONS - PLAN                                           | IS & PRICING CONTACT SALES         | SCHEDULE A MEETING                                                                                                    | JOIN A MEETING   | HOST A MEETING +           | SIGN OUT   |
| PERSONAL                                                        | Meeting Recording                  | Telephone                                                                                                    |                  |                            |            |
| Profile                                                         |                                    |                                                                                                    |                  |                            |            |
| Meetings                                                        | Schedule Meeting                   | Schedule Meeting                                                                                                    |                  |                            |            |
| Webinars                                                        | In Meeting (Basic)                 | Host video                                                                                                    |                  |                            |            |
| Recordings                                                      | Email Notification                 | Start meetings with nost video on                                                                                                    |                  |                            |            |
| Settings                                                        | Other                              | Participants video<br>Start meetings with participant video on. Participants                                                                                                    |                  |                            |            |
| ADMIN                                                           |                                    | can change this during the meeting.                                                                                                    |                  |                            |            |
| > User Management                                               | اضغط هنا<br>Settings               | Audio Type                                                                                                    |                  |                            |            |
| <ul> <li>Room Management</li> <li>Account Management</li> </ul> |                                    | Determine how participants can join the audio portion<br>of the meeting. When joining audio, you can let them<br>choose to use their computer microphone/speaker or<br>use a telephone. You can also limit them to just one of<br>these audio broos. If you have 3rd party audio enabled |                  | https://us04web.zoo        | Help       |
| X אדע הכל Scre                                                  | enshot_20200jpg 🖻 \land Screenshot | t_20200jpg                                                                                                    | Screenshot_20200 | jpg 🖻 🔷 Screenshot,        | 20200jpg 🖻 |

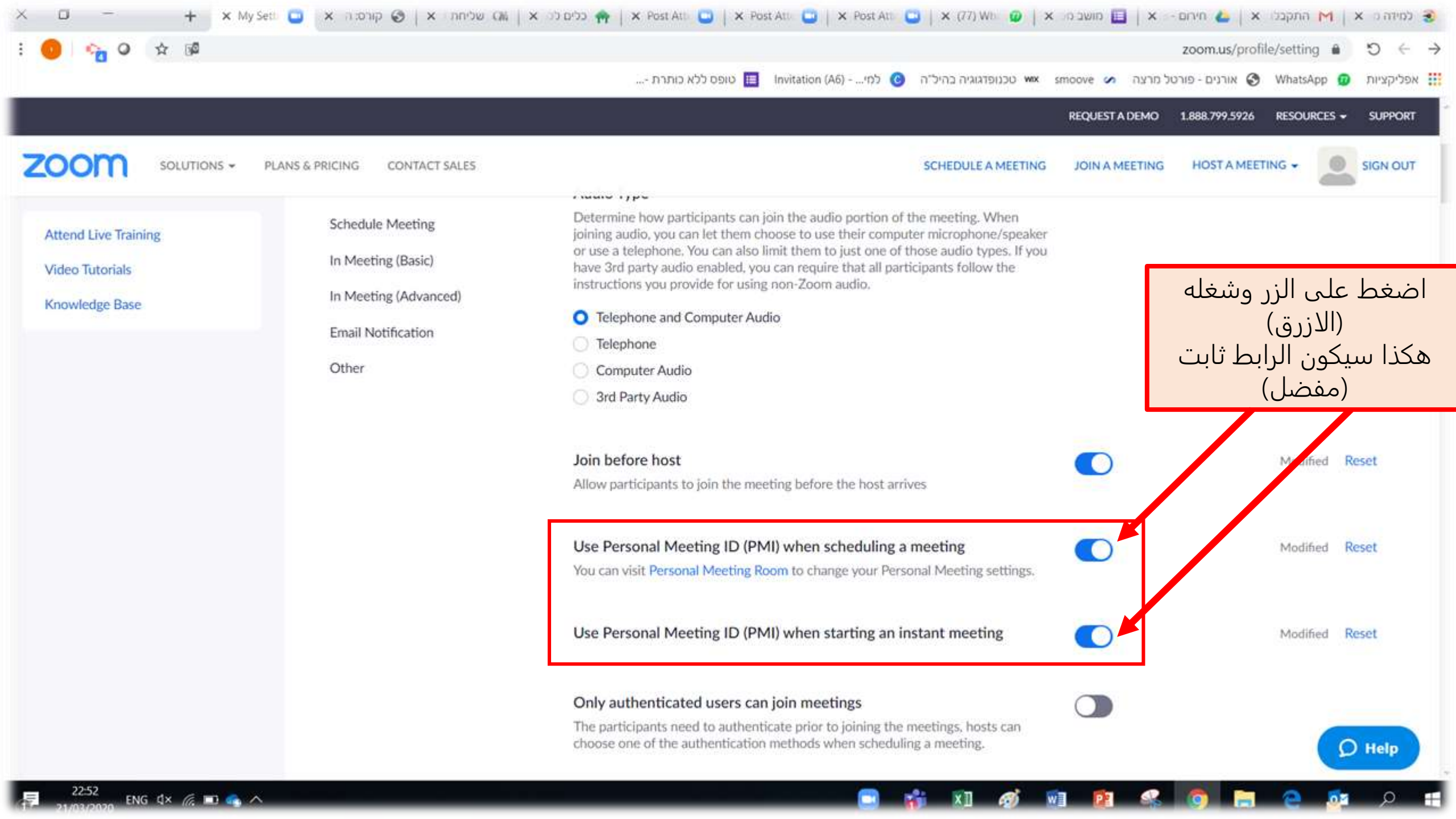

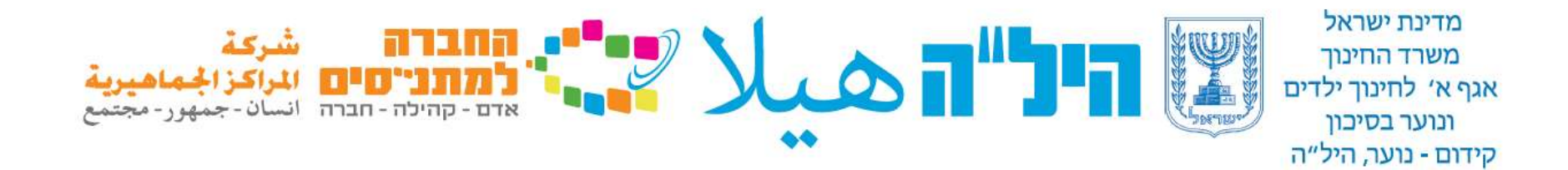

### 2. دعوة المشتركين للدرس

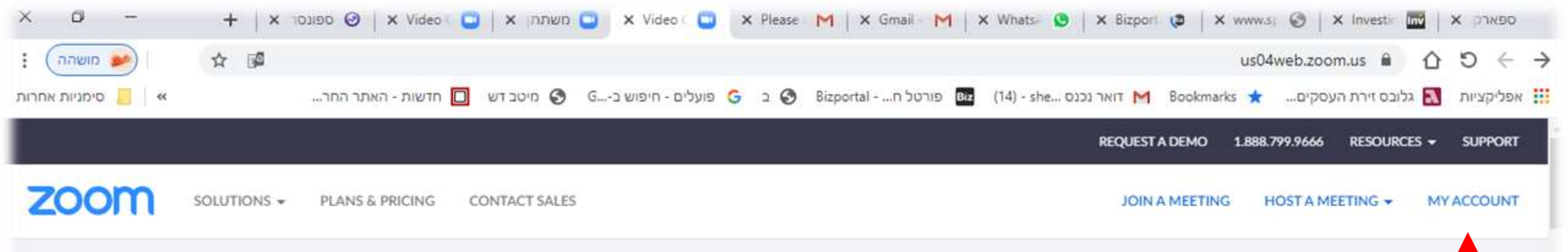

### Webinar: Zoom Phone Expansion and Introduction!

Tuesday, March 17th at 3PM GMT

Register Now

ندخل موقع Zoom نضغط علی My account

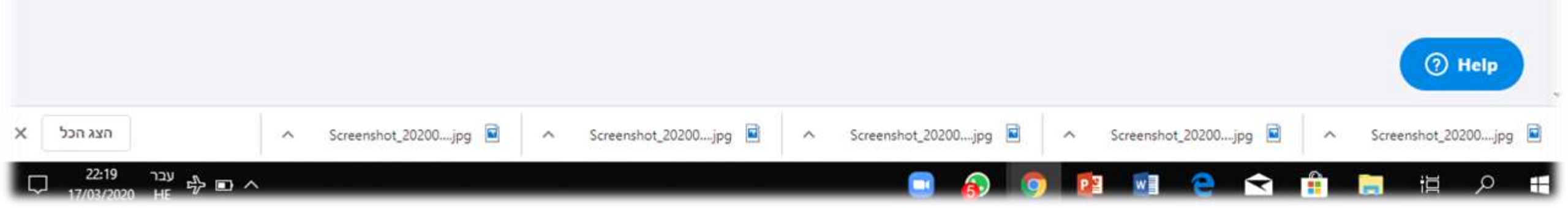

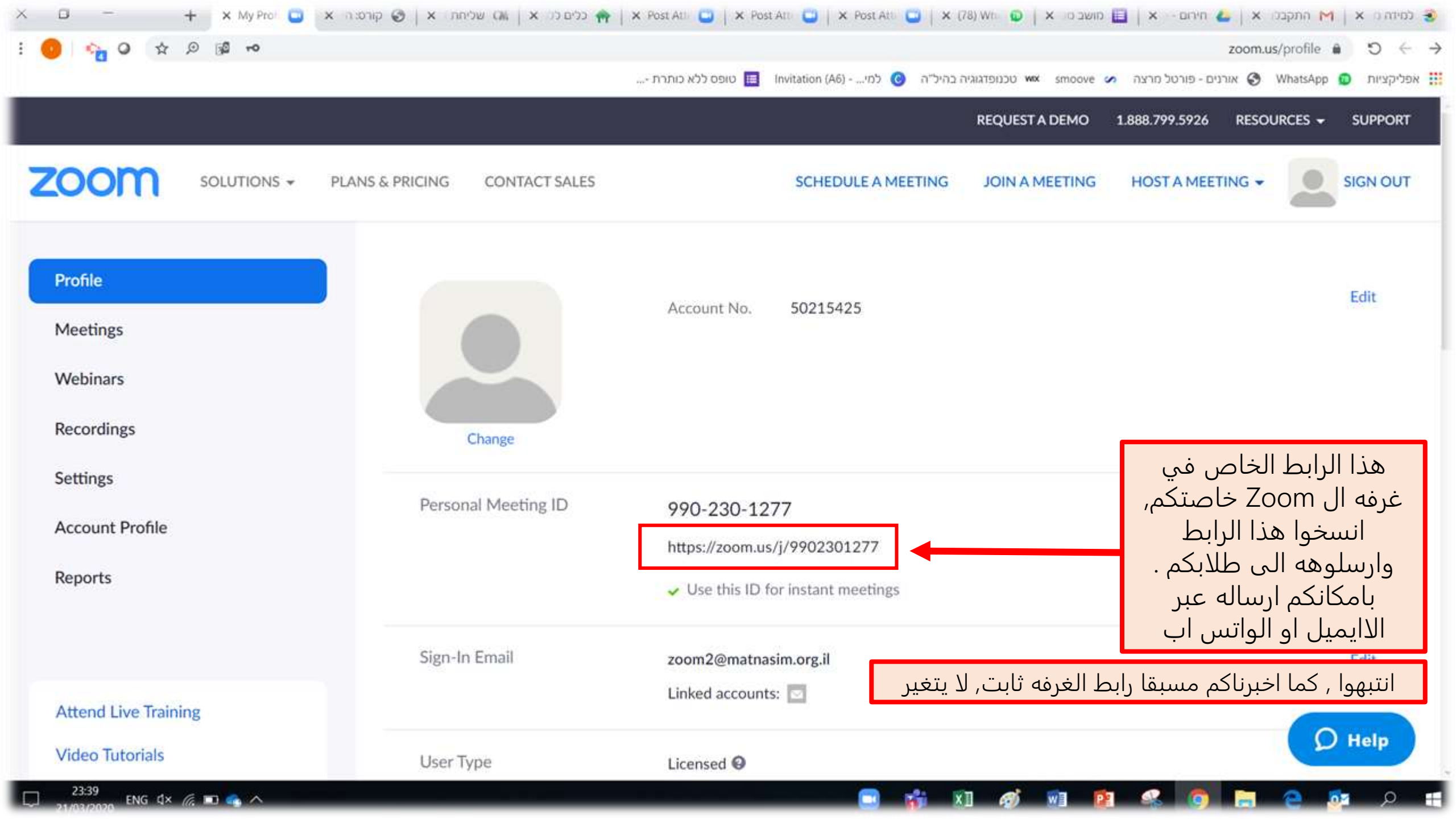

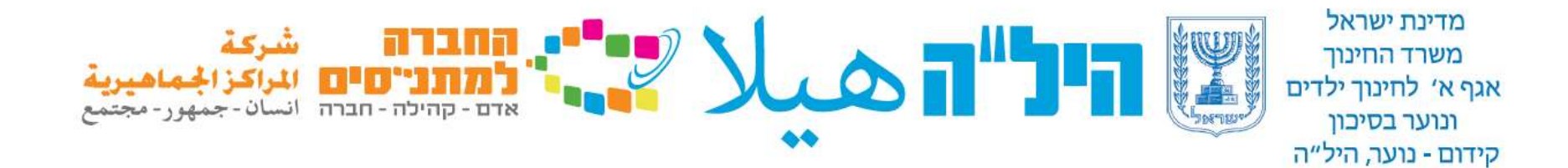

### 3. انشاء لقاء

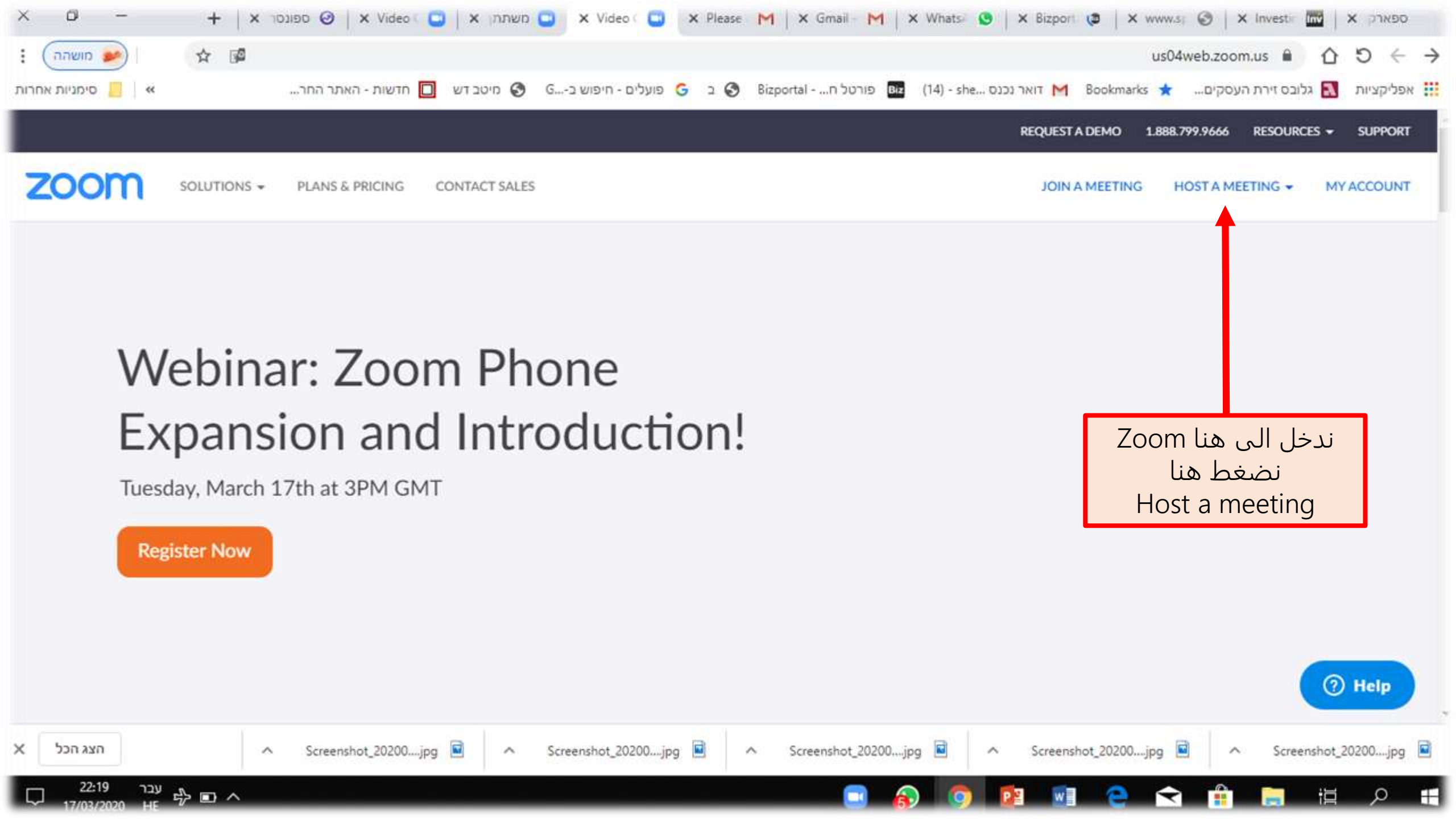

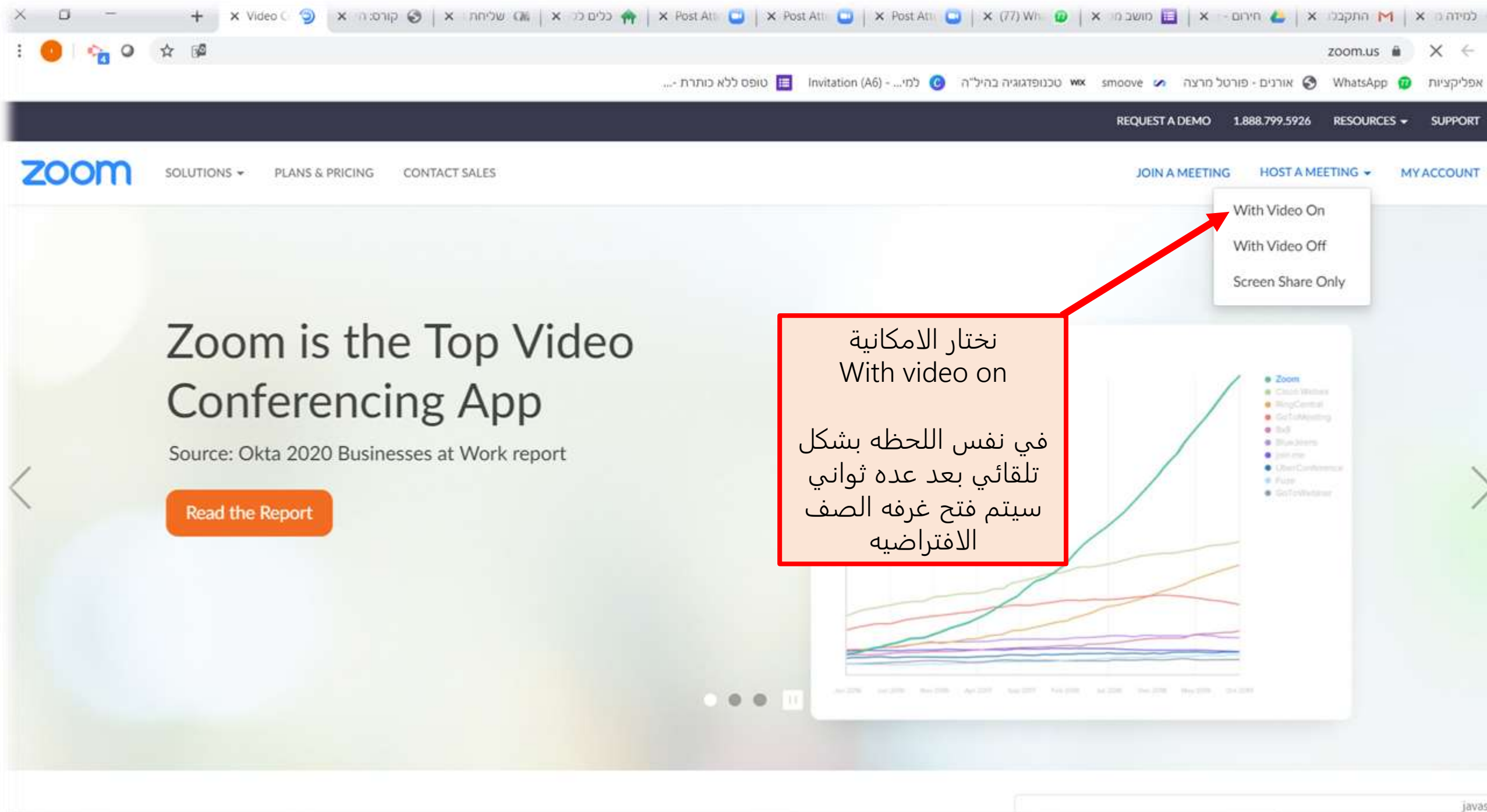

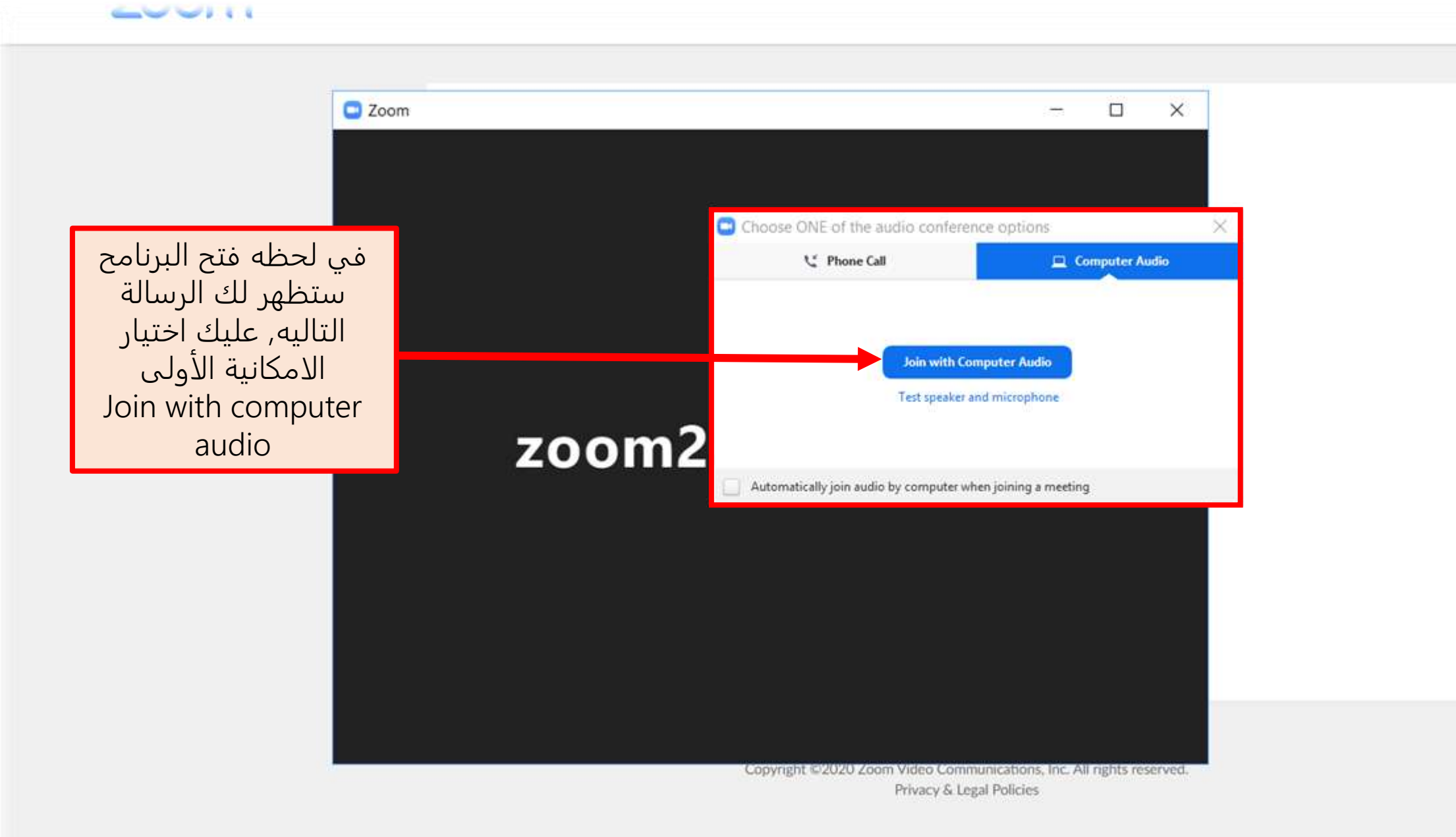

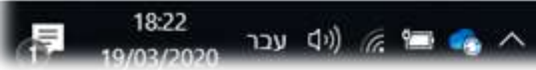

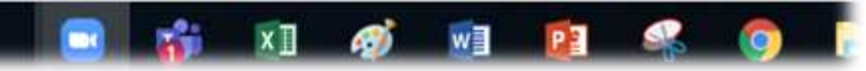

0

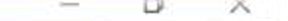

Enter Full Screen

في هذه اللحظه تم فتح الدرس.

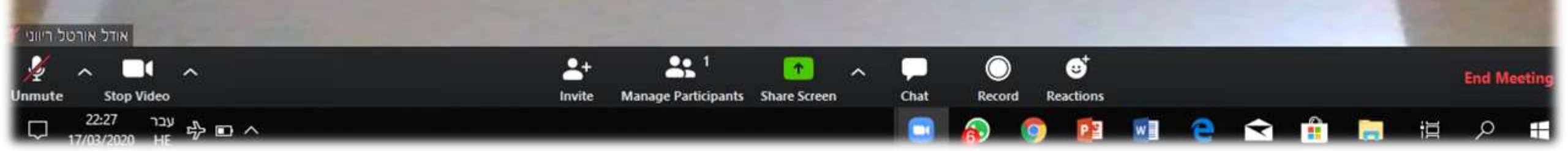

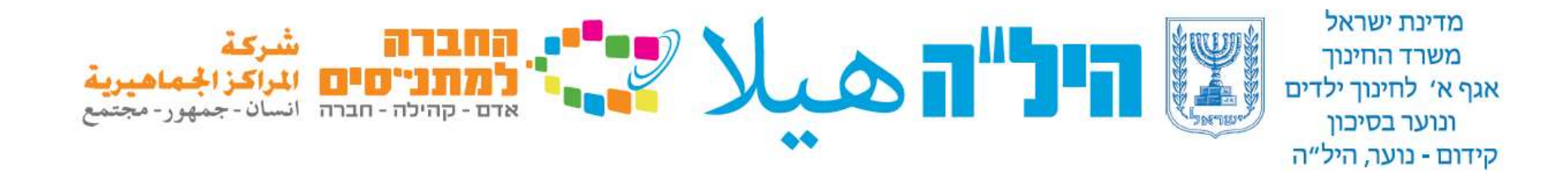

### 4. خيارات متعدده في التطبيق

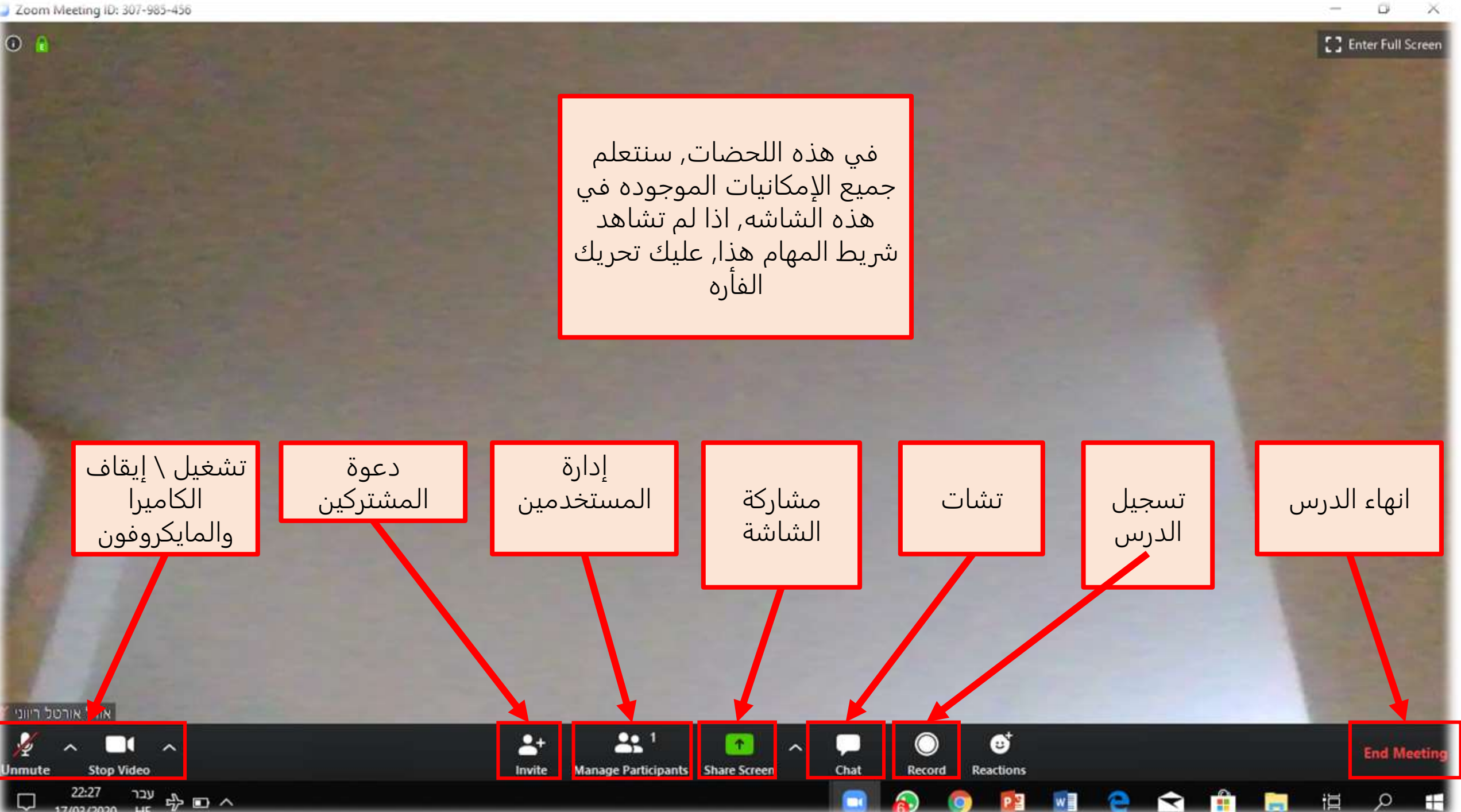

```
Zoom Meeting ID: 209-163-9387
```

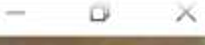

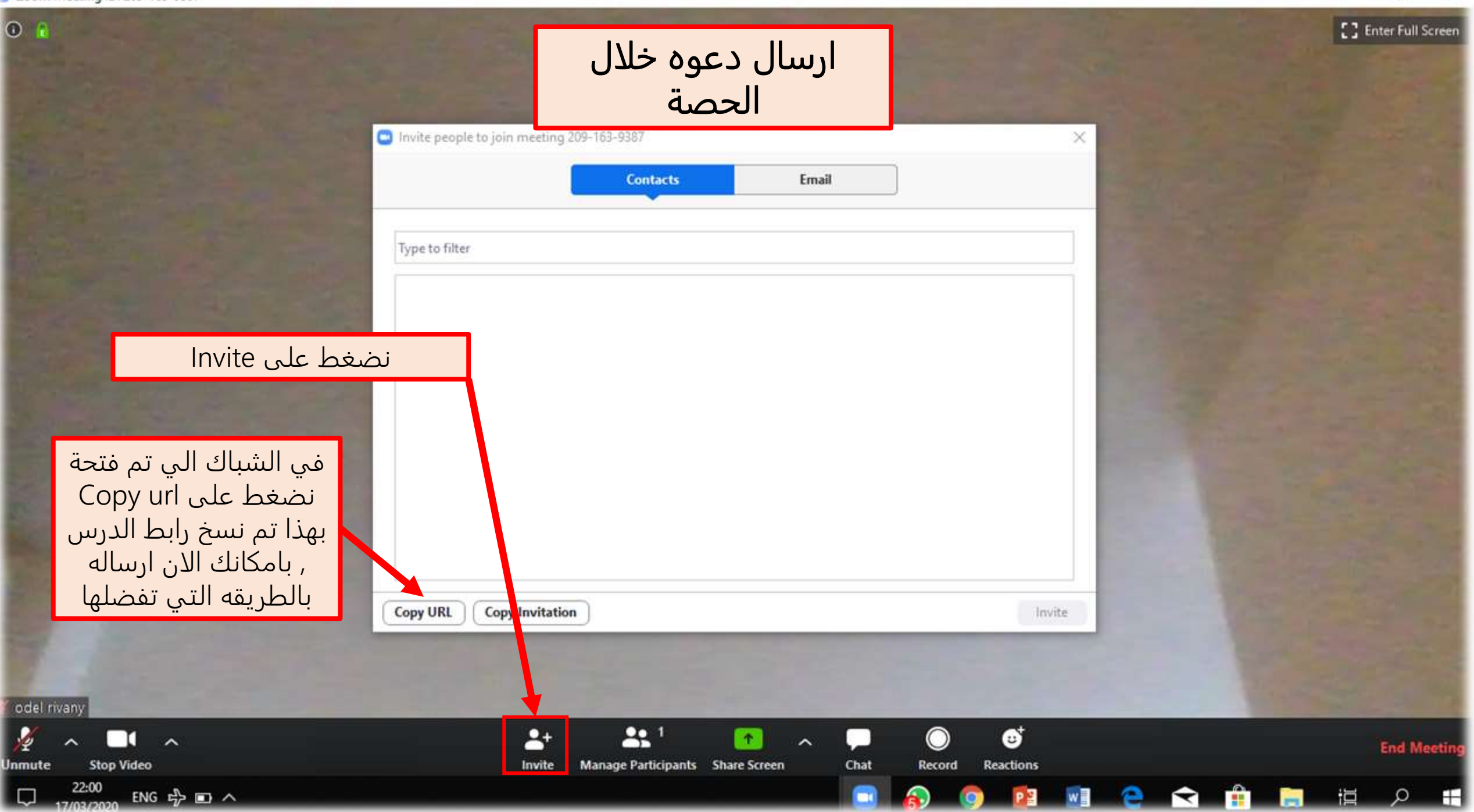

0

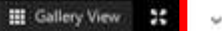

X

% mi

Participants (2) zoom2@matnasim.org.il (Host, me <u>%</u> 🎟

יהודה ישראל

اداره المستخدمين

🛃 zoom2@matnasim...

بالضغط على Manage participants سيفتح لك شباك لاداره المستخدمسن

بواسطه علامه الفأره على احد المشتركين يوجد امكانيه More, عند الضغط على More يفتح لك عده خيارات : إيقاف الكاميرا او المايكروفون للمستخدم, اخراج المستخدم من اللقاء.

Ť

Share

Chat

Record

Polls

Breakout Rooms

1.

Invite

Manage Participants

יהודה ישראל 🚺

- 1

Stop Video

00:35

~

עבר 🕼 🛋 ∧

End Meeting Mute All

Unmute All More

Zoom Meeting ID: 209-163-9387

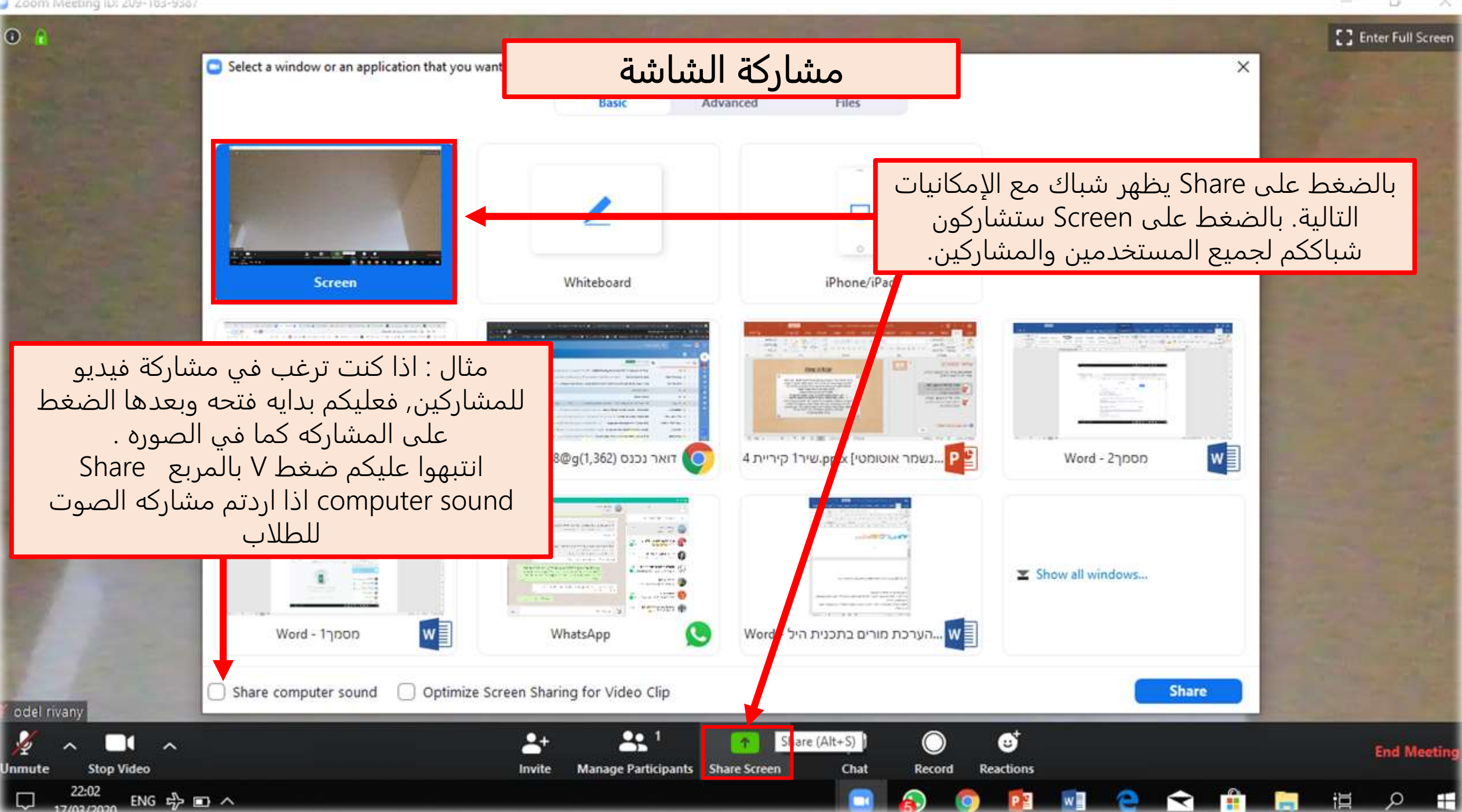

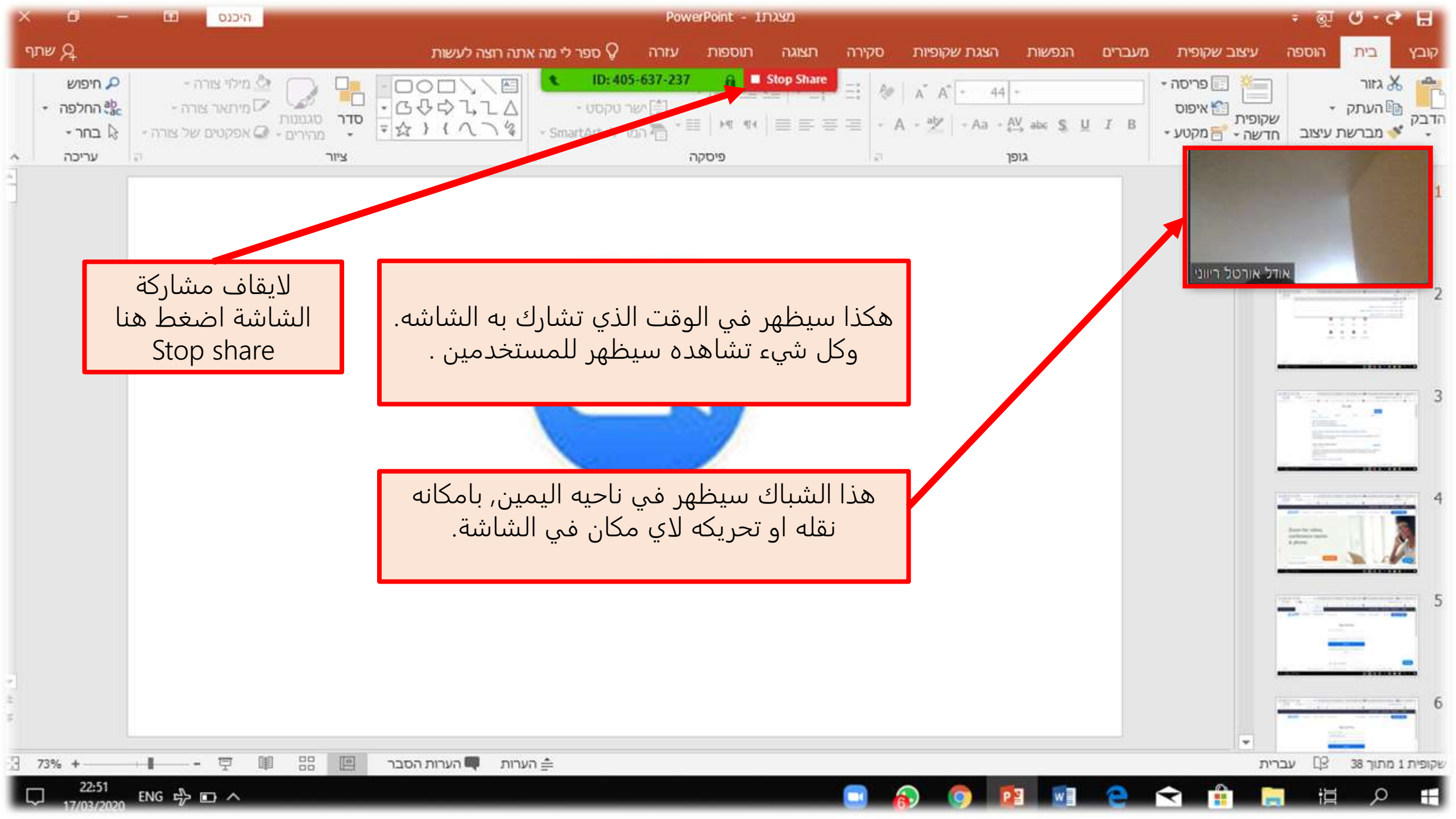

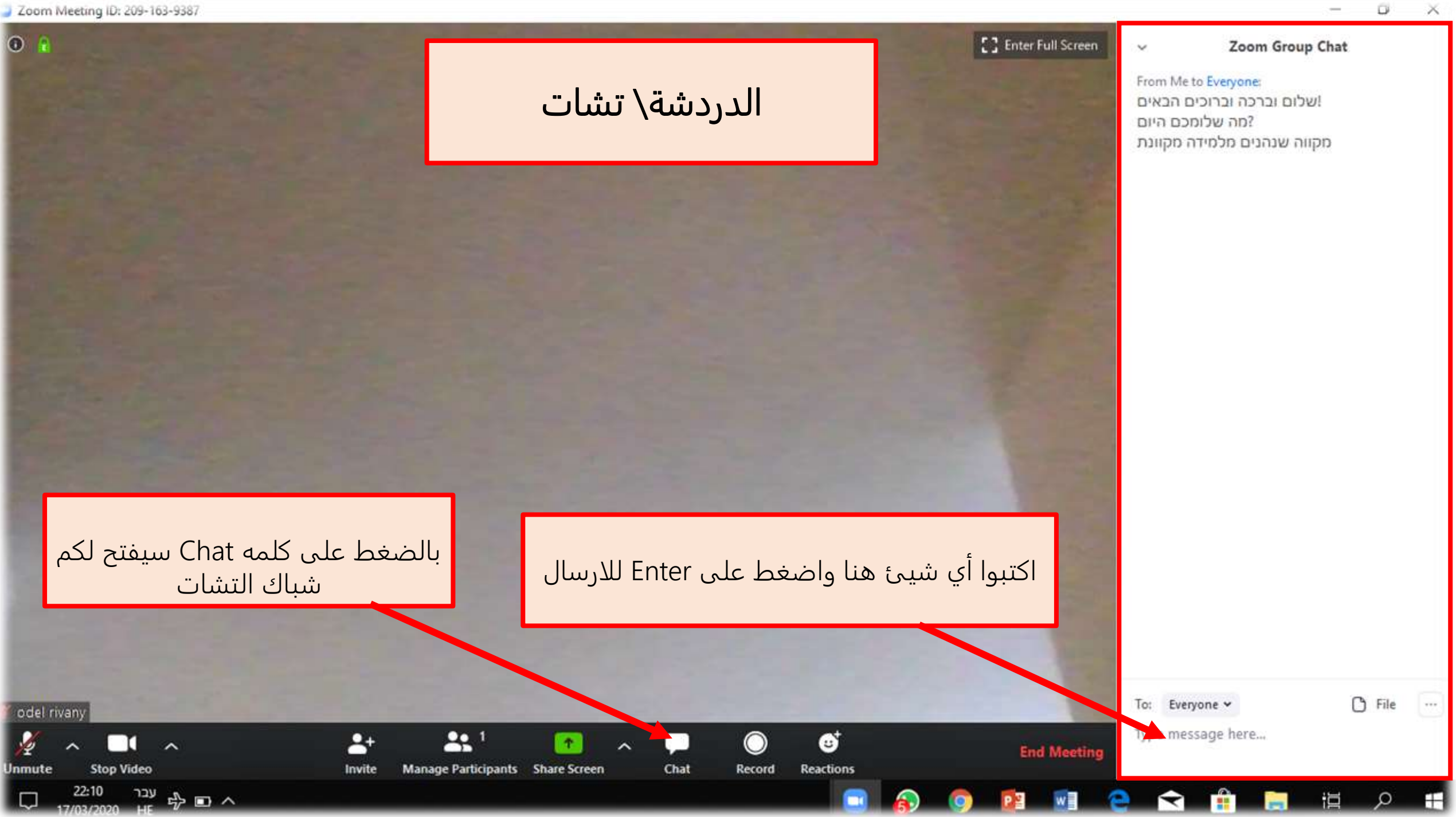

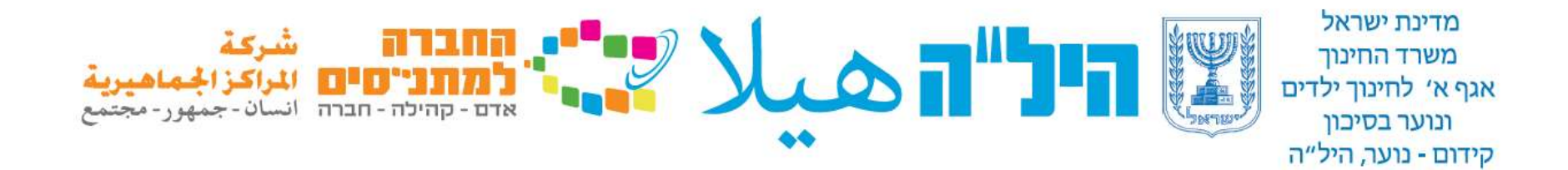

### 5. انضمام الطالب للدرس بواسطة ZOOM بواسطه الهاتف

10 In 17 41 10 · 00 1 % Q zoom  $\rightarrow$ ZOOM Cloud Meetin... התקנה zoom.us +50M \* 4.0 PEGI 3 ① הורדות 92K ביקורות חם הוא יישום מפגש HD בחינם עם וידאו ושיתוף מסך של עד 100 אנשים מודעות - קשור לחיפוש שלך פגוש אנשים: LivU ZAKZAK Pro: ממיר סריקה ל PDF ויד צ'אט לייב אונליין ו... חדשים ובצע וידיא... 24 מ"ב 41 מ"ב 20 מ"ב 111

عليك تحميل تطبيق . Zoom بعد تحميلها افتحوا التطبيق, اخرجوا منه واضغط على الرابط الذي تلقيته من المعلم بواسطه الواتس اب او الايميل

| +1% h. # NI R |             | ··· <u>+</u> | X 🖬 01. |
|---------------|-------------|--------------|---------|
| 0             | Preparing m | neeting      |         |
|               |             |              |         |
|               |             |              |         |
|               |             |              |         |
|               |             |              |         |
|               |             |              |         |
|               |             |              |         |
| Please enter  | your name   |              |         |
| Your Nam      | ne          |              |         |
|               |             |              |         |
| Cance         | ľ.          | ок           |         |
|               |             |              |         |
|               |             |              |         |
|               |             |              |         |
|               |             |              |         |
|               |             |              |         |
|               |             |              |         |
|               |             |              |         |
|               | 0           |              | >       |

سجلو اسمکم واضغطوا علی Ok

| -1% h, # 41 K ± % 🖬 01.                                 |
|---------------------------------------------------------|
| 990-230-1277命 Leave                                     |
|                                                         |
|                                                         |
|                                                         |
|                                                         |
| לתת לאפליקציה Zoom לתת לאפליקציה<br>הרשאה להקליט אודיו? |
| לא, אין מצב כן, זה בסדר                                 |
|                                                         |
|                                                         |
| Call via Device Audio                                   |
| Dial in                                                 |
|                                                         |
| Join Audio Start Video Share Participants More          |
|                                                         |

### للانضمام عليك الموافقة

| 990-230-1277 û Leave  |                      |
|-----------------------|----------------------|
|                       |                      |
|                       |                      |
|                       |                      |
|                       |                      |
|                       |                      |
|                       |                      |
|                       |                      |
|                       |                      |
|                       |                      |
|                       |                      |
|                       | اصعط على             |
|                       | Call via dvice audio |
| Call via Device Audio | کی تستطیع ان تسمع    |
| Dial in               |                      |
| Diarini               |                      |
|                       |                      |
|                       |                      |

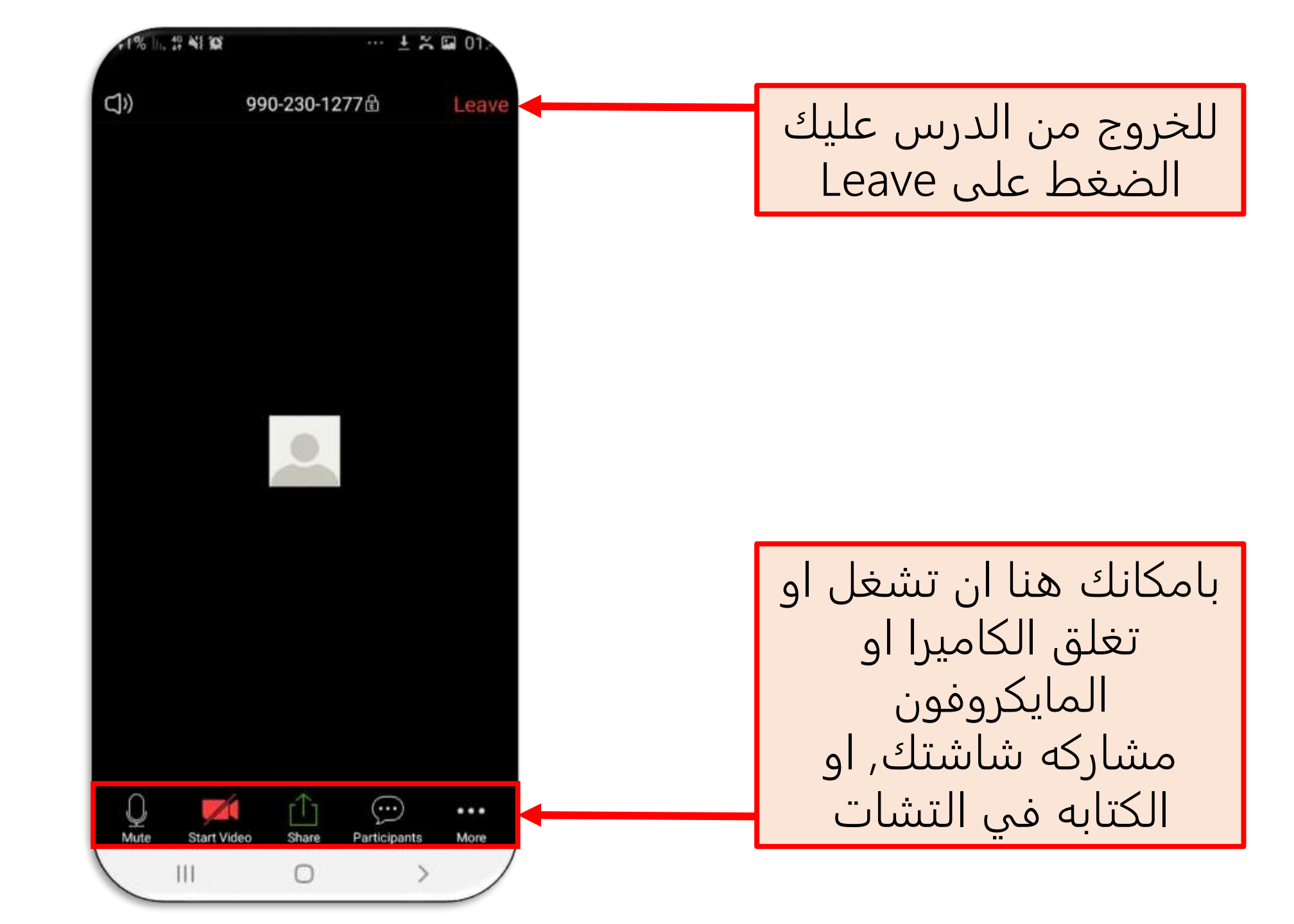

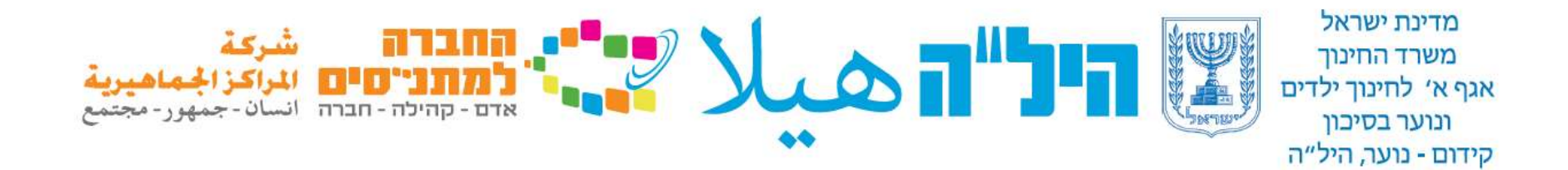

### 6. الانضمام الى الدرس ZOOM بواسطه الحاسوب

.

👘 🗵 🛷 💷 😰 🦂 🥥 🚍 🤮 🖉 🖷

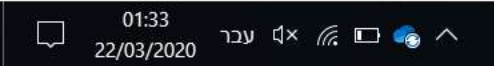

### ZUUIII

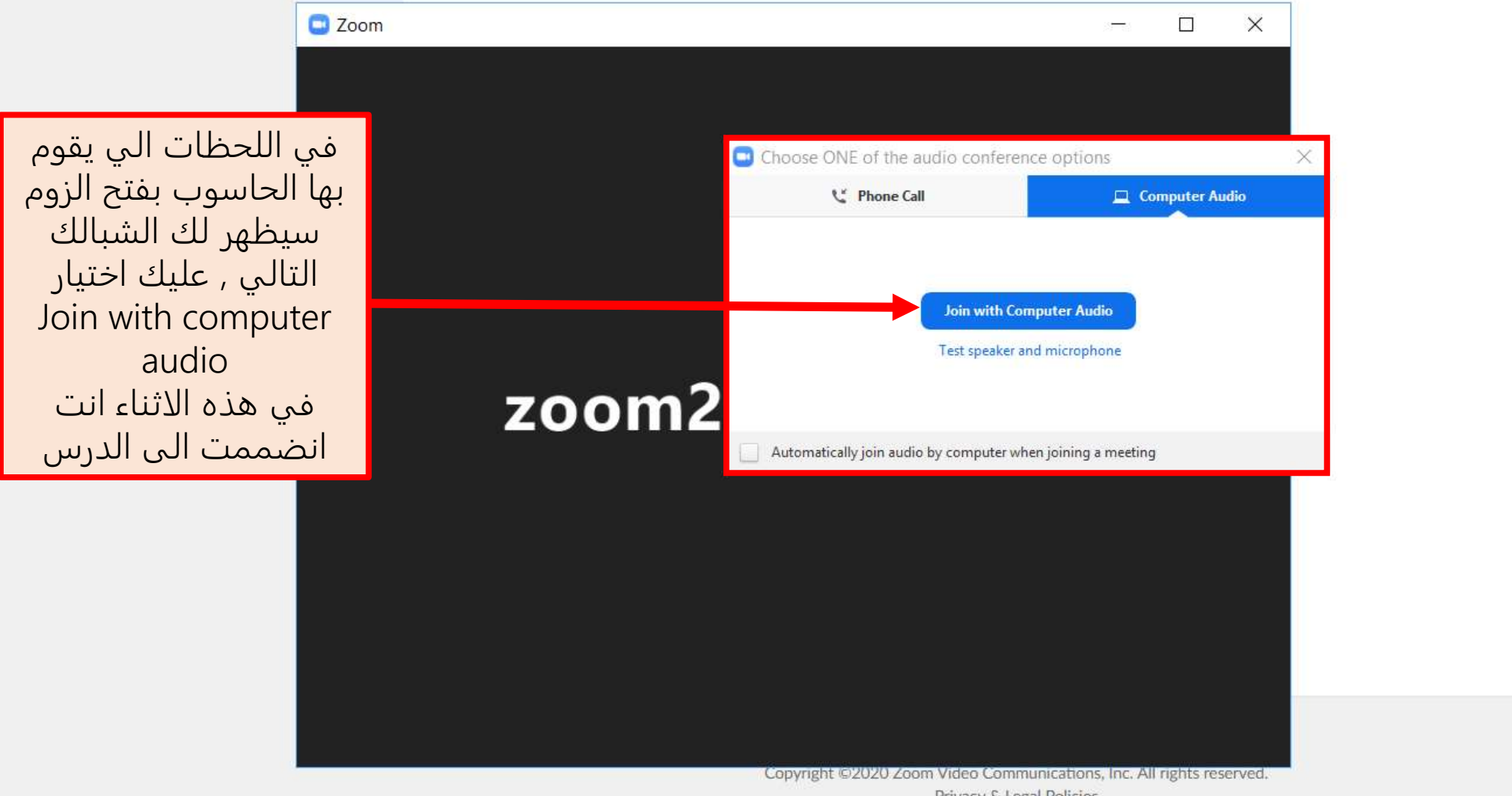

Privacy & Legal Policies

хI

9

w

P

0

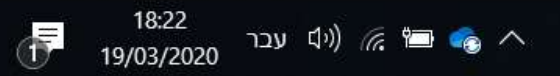

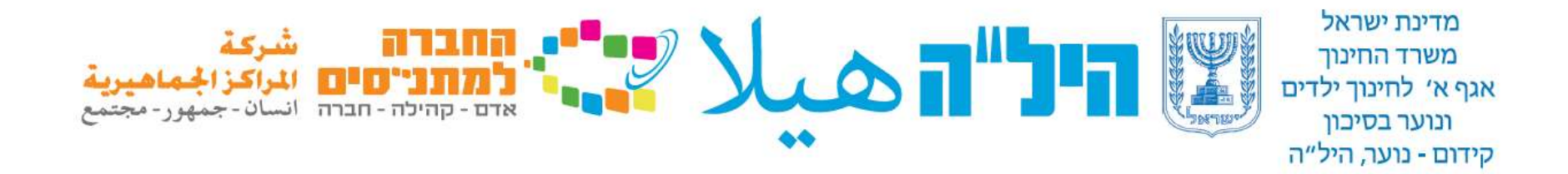

## فريق التخنو-بداجوجيا – مشروع هيلا الطاقم لخدمتكم في أي استفسار.

لدخزل الموقع اضغط هنا <u>לחצו כאן</u>